# SBMT

#### **Working with Shape Models**

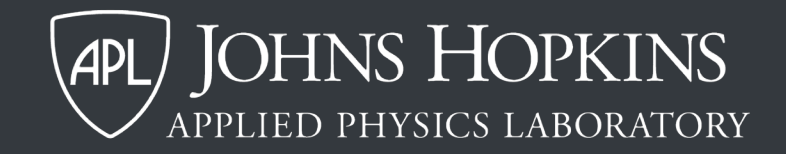

### This SBMT tutorial explains how to:

- Select a shape model
- Manipulate shape models
- Work with shape models using the control panel
- Export a shape model

### This SBMT tutorial explains how to:

- Select a shape model
- Manipulate shape models
- Work with shape models using the control panel
- Export a shape model

#### Selecting a shape model

- Click on "Body" in the menu bar
- Navigate to the object of interest
- Select a model type (e.g., image-based, radar-based)
- Click on the desired shape model
- New shape then appears in the rendering panel

Note: Only image-based shape models have spacecraft data associated with them. You can access spacecraft data in many, but not all, image-based shape models in the SBMT.

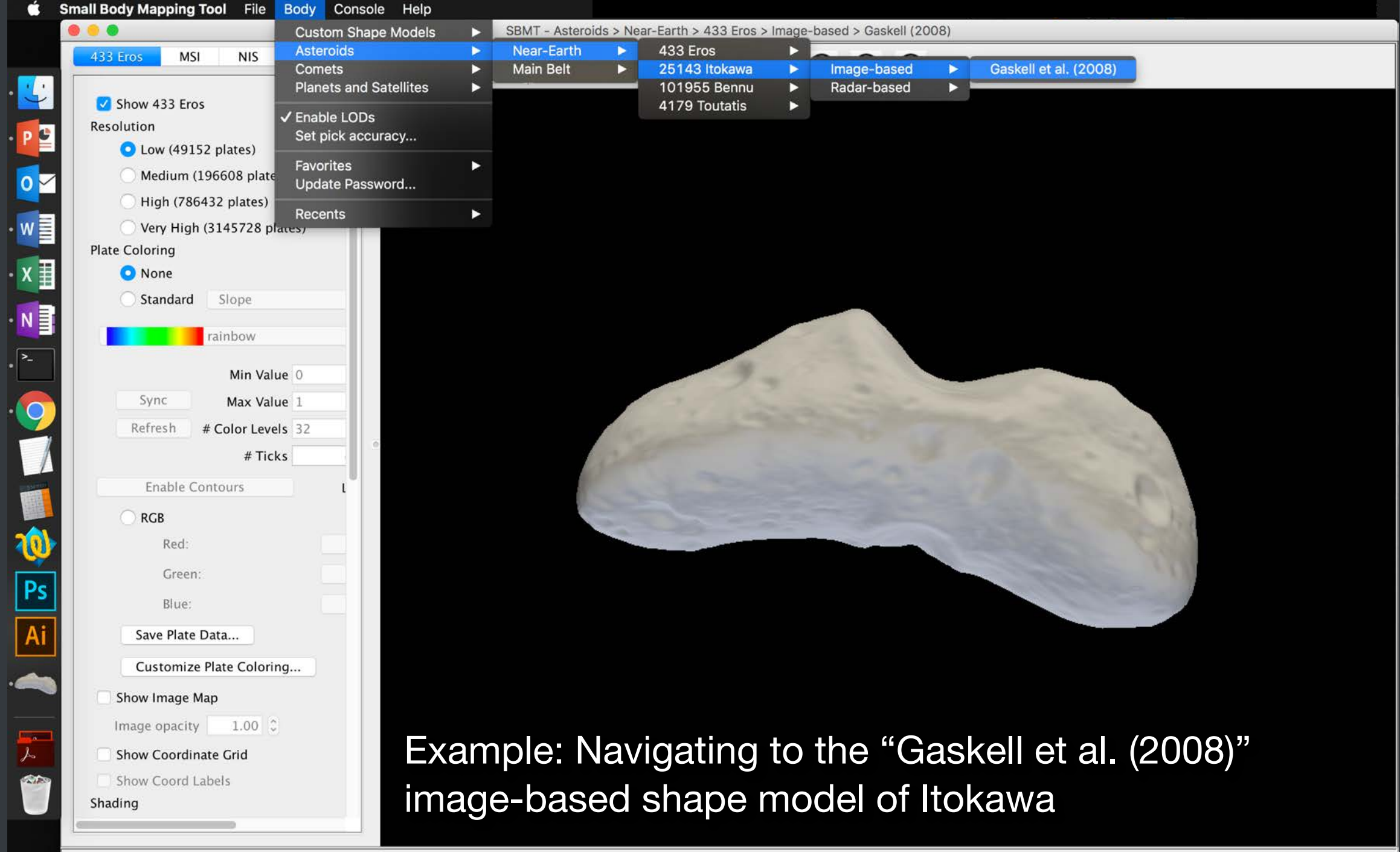

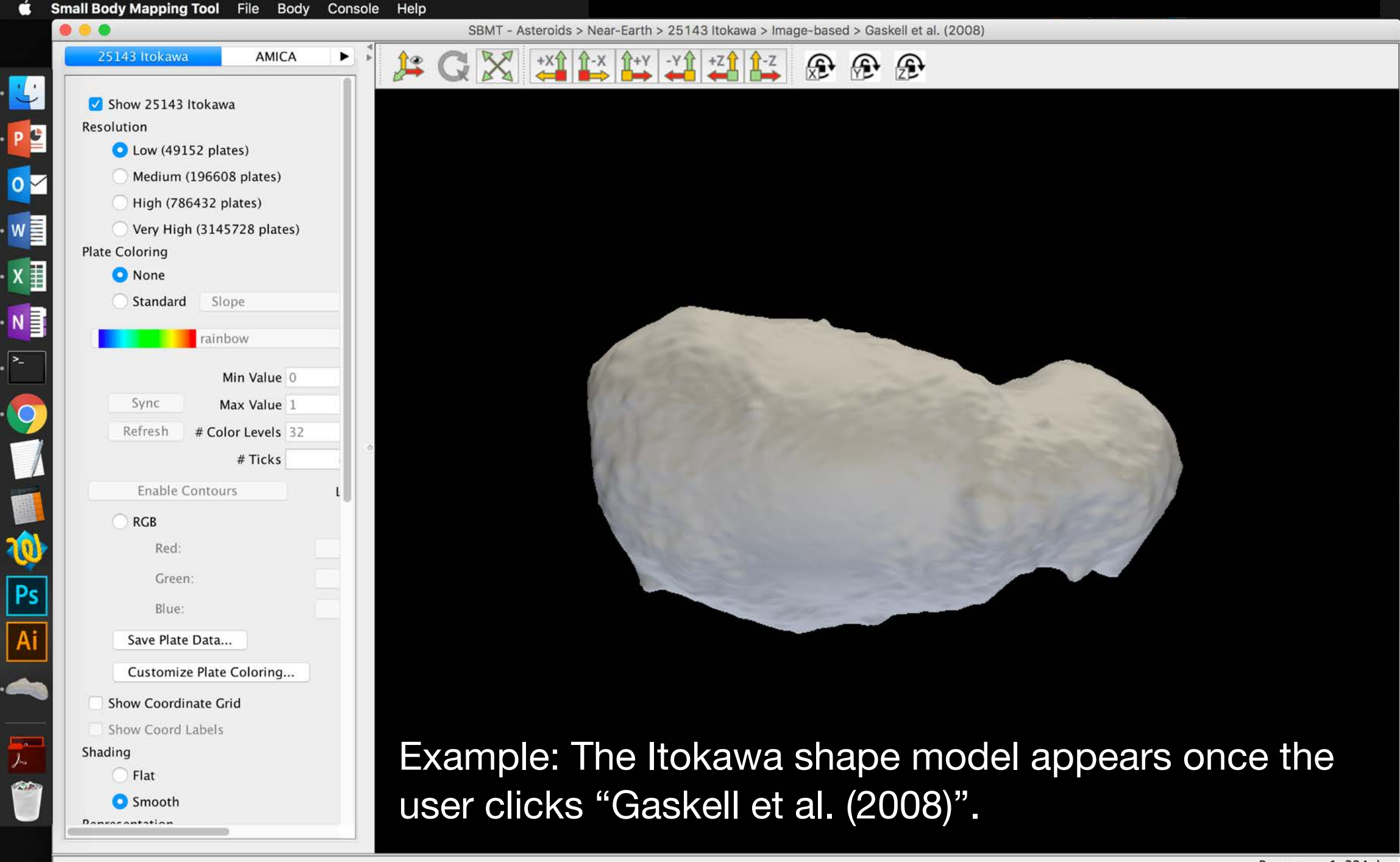

### This SBMT tutorial explains how to:

- Select a shape model
- Manipulate shape models
- Work with shape models using the control panel
- Export a shape model

## Manipulating a shape model

In the <u>rendering panel</u>, you can:

- Rotate the shape model
- Zoom in and out of the shape model
- Pan across the shape model
- Spin the shape model
- Snap to specific views using snap-to-view buttons

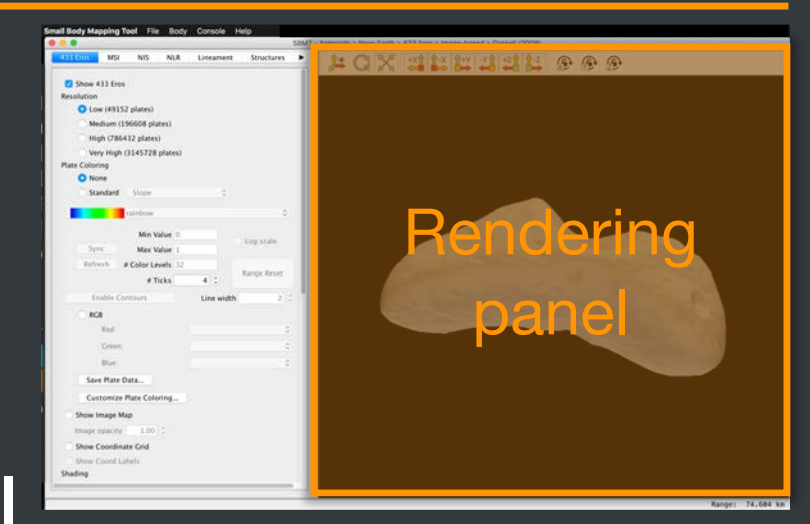

#### Rotate a shape model

- Click and hold down the left mouse button
- Drag the mouse around the rendering panel

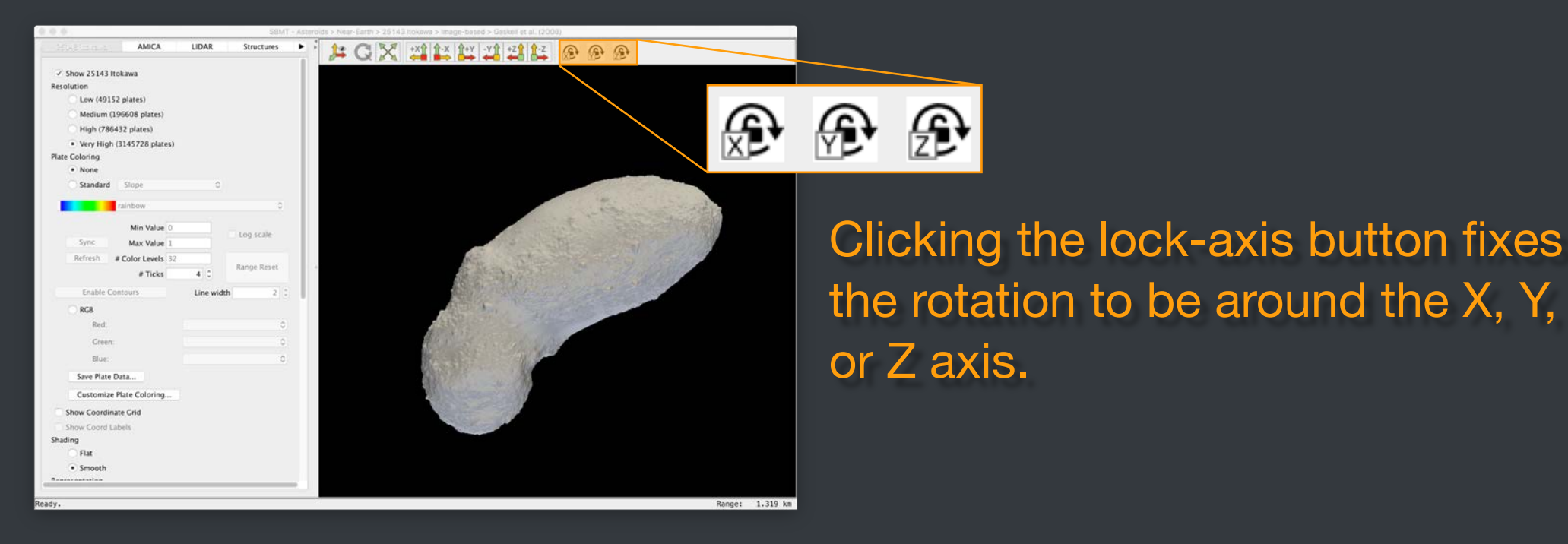

### Zoom in and out of a shape model

- Option 1: Use the mouse wheel.
- Option 2: Use two fingers on a laptop touchpad.
- Option 3: Hold down the right mouse button and drag the mouse upward (zoom in) or downward (zoom out).

#### Pan across a shape model

Hold down shift

#### Left click and drag the shape

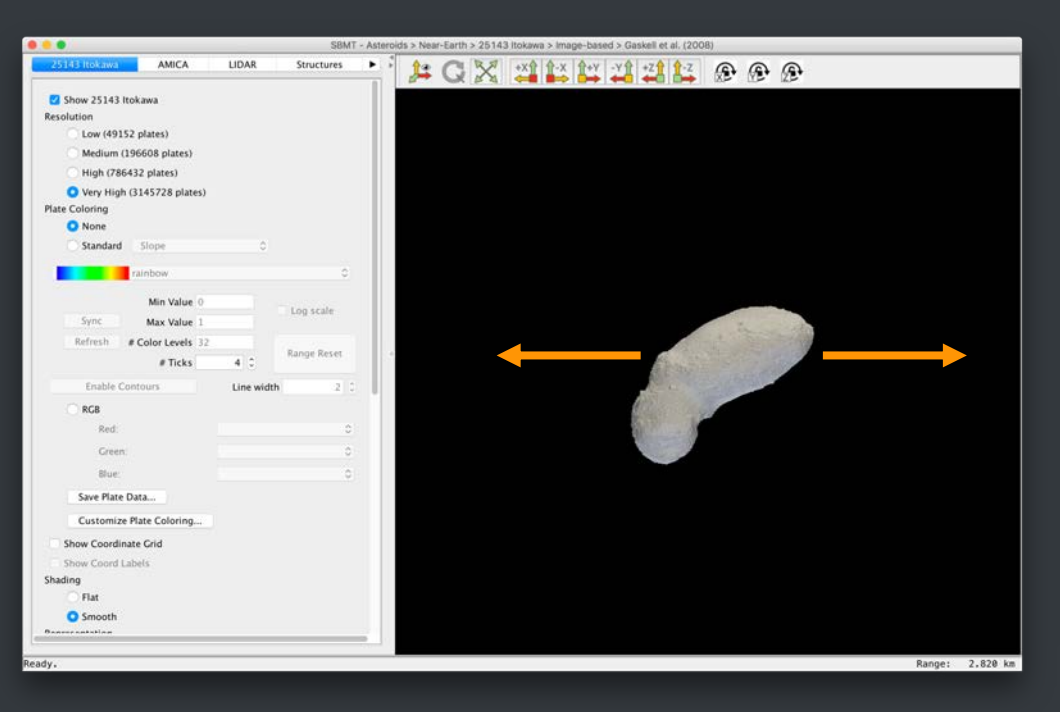

Panning moves the shape model sideways or up-and-down without rotating the shape model.

### Spin a shape model

#### Hold down control

#### Left click and drag the shape

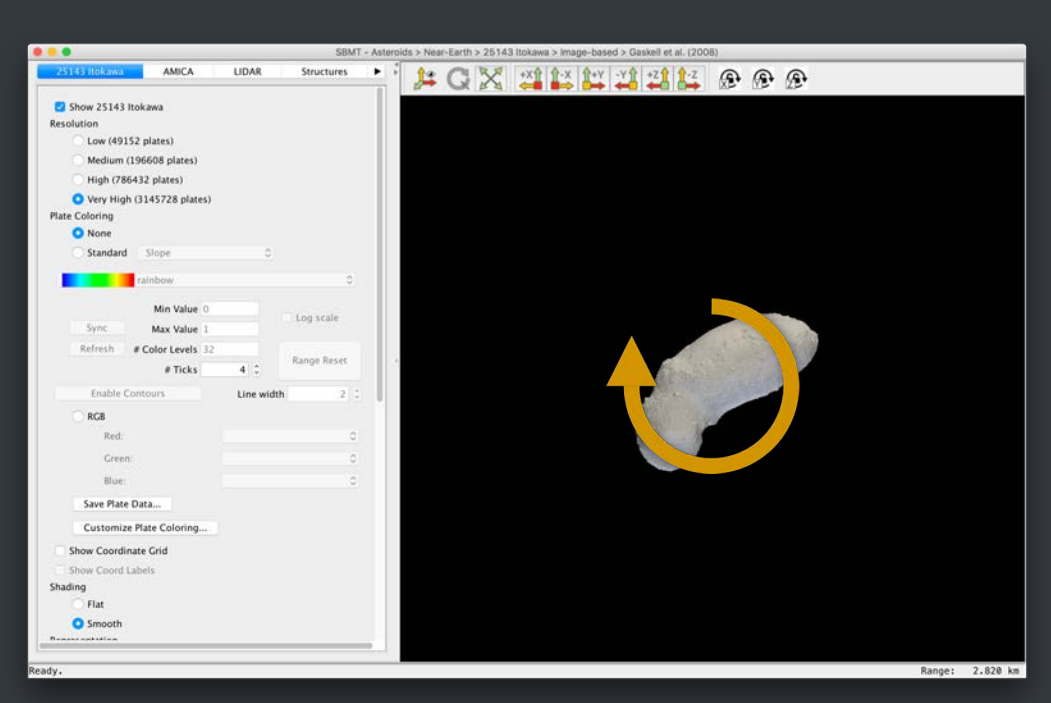

By default, the shape model spins about an axis that points into the center of the rendering panel.

To rotate around a different point, place your cursor over the point about which you wish to rotate and press "c". Press "r" to return to the default center of rotation.

#### Snap to a view

## Click one of the snap-to-view buttons to reset the view to a pre-defined state

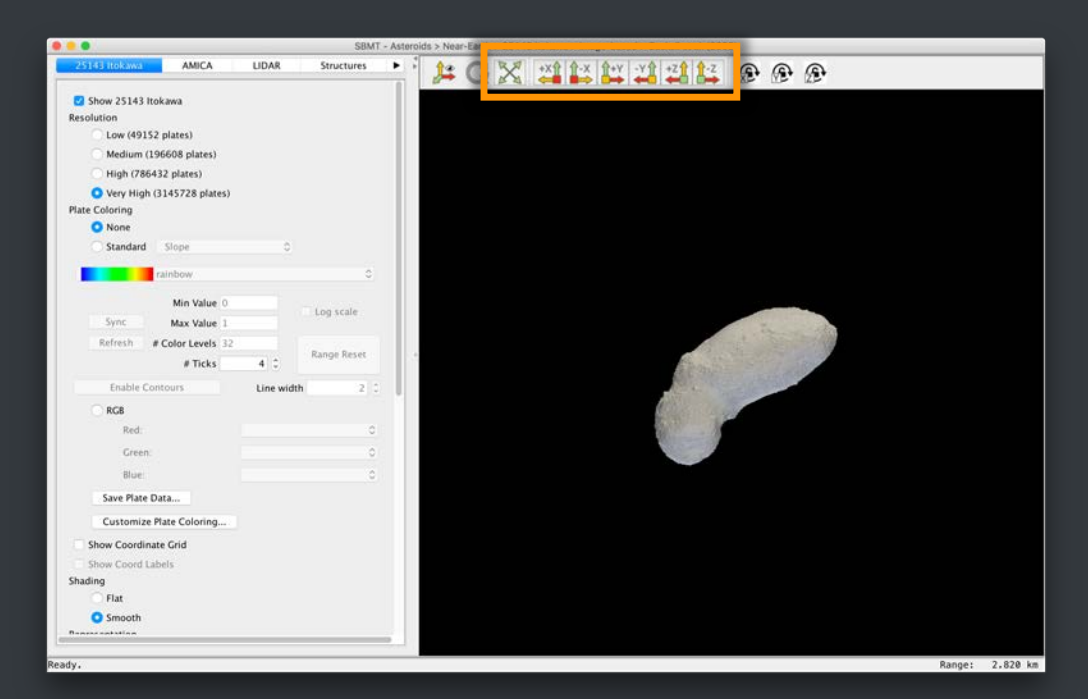

Zoom shape model to fill rendering panel
 View shape model along +X direction
 View shape model along -X direction
 View shape model along +Y direction
 View shape model along -Y direction
 View shape model along +Z direction
 View shape model along -Z direction

### Manipulating a shape model

#### From File in the menu bar, you can

Change the camera view

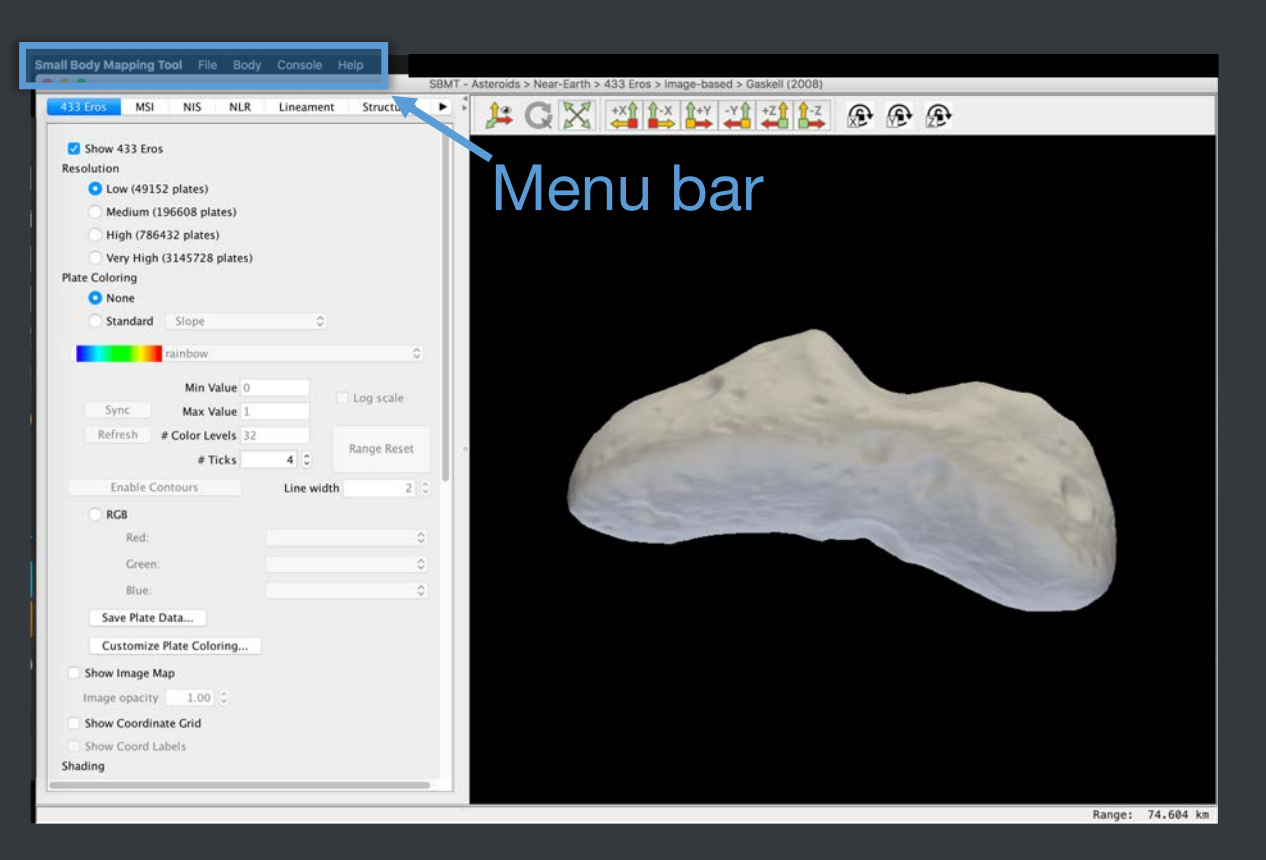

#### Change the camera view

#### Select File $\rightarrow$ Camera to open the Camera window.

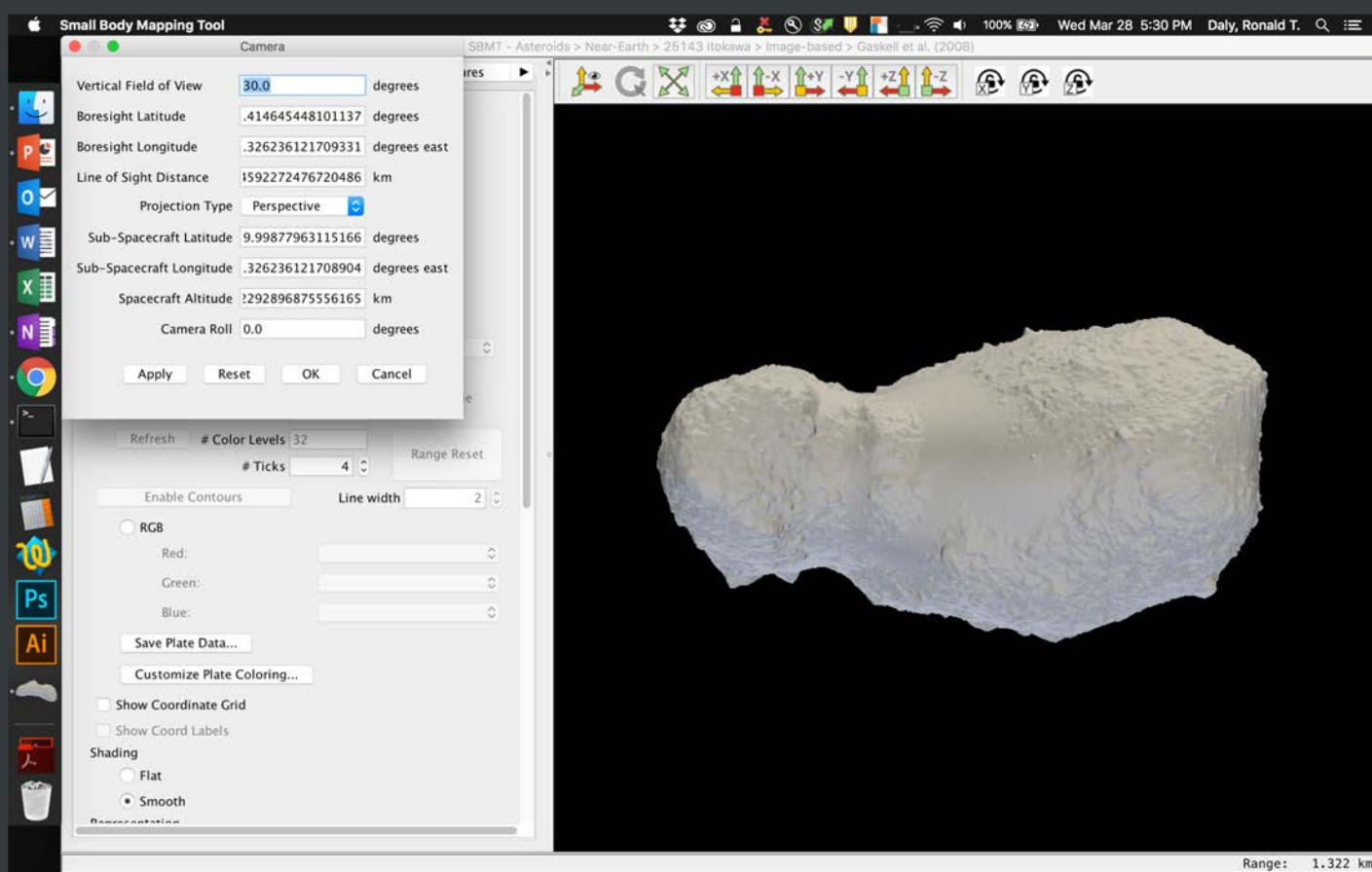

By default, the vertical field of view is 30° and the distance is chosen so that the entire shape model fits in the rendering panel.

Enter new values, and click "Apply" and then "OK".

### This SBMT tutorial explains how to:

- Select a shape model
- Manipulate shape models in the rendering panel
- Work with shape models using the control panel
- Export a shape model

## Working with a shape model

- In the <u>control</u> panel, you can:
- Change shape model resolution
- Add or remove plate coloring
- Show or hide the coordinate grid
- Change the surface representation
- See shape model statistics

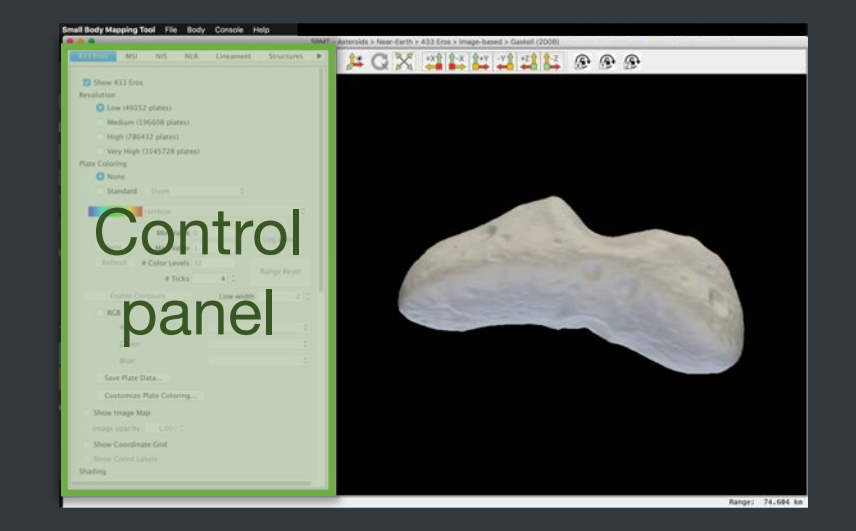

### Change shape model resolution

Click the button next to the desired resolution

Note: It's normal for your computer to take ~30 seconds to 1 minute to load a very high resolution shape model.

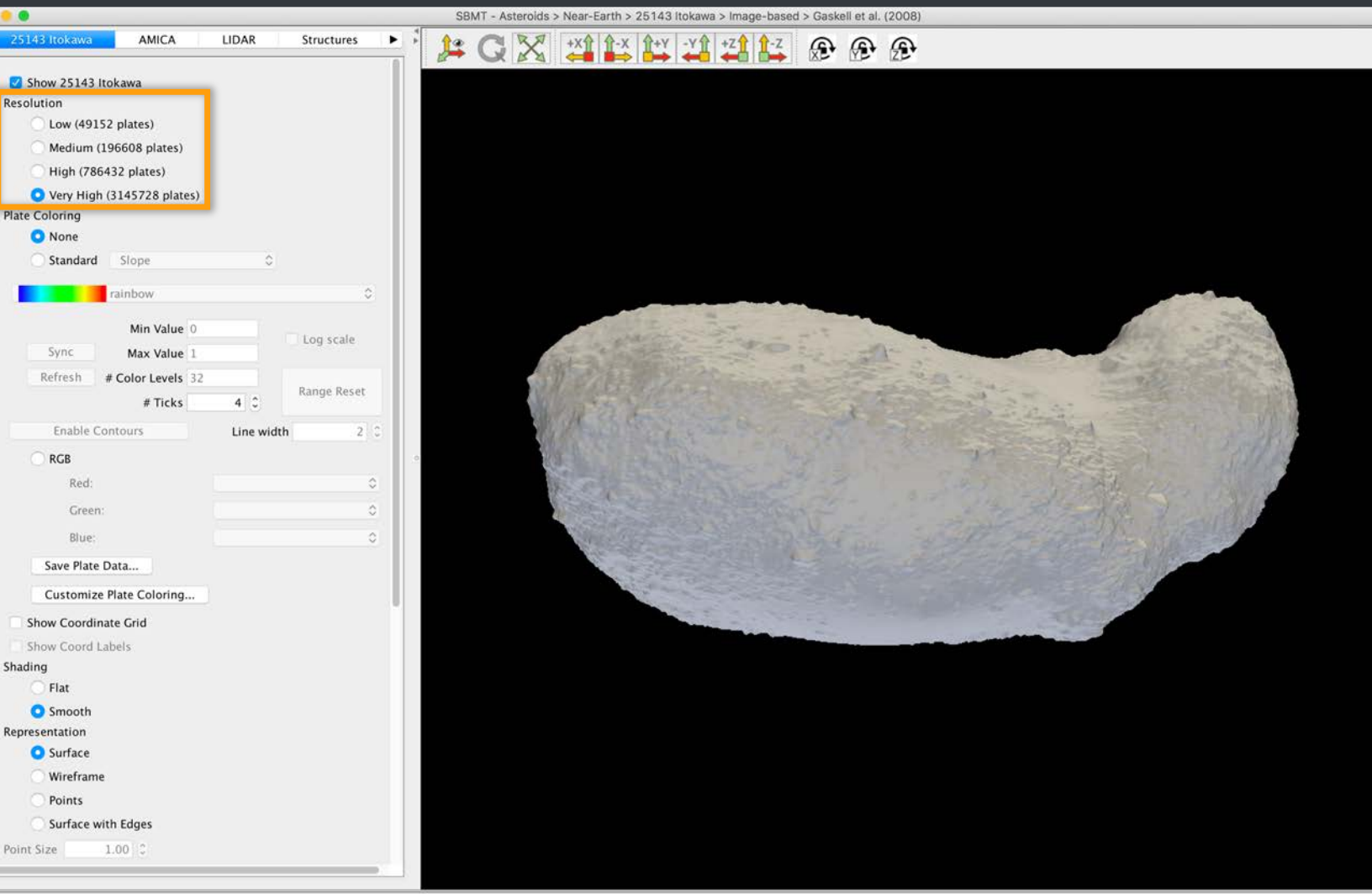

## Add or remove plate coloring

Plate coloring options appear here

Standard plate colorings: slope, elevation, gravitational acceleration, gravitational potential.

"RGB" lets users display combinations of standard plate colorings.

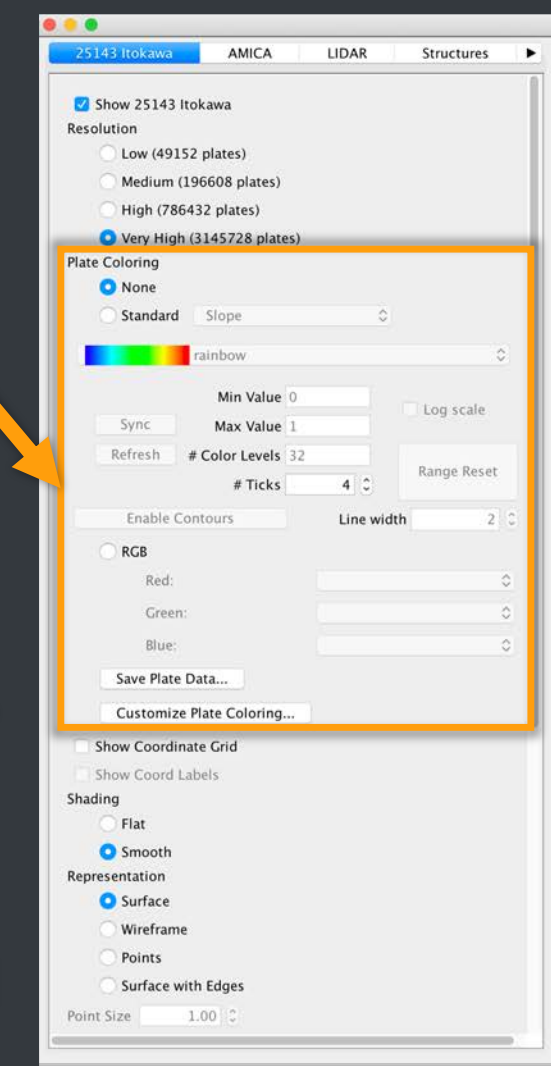

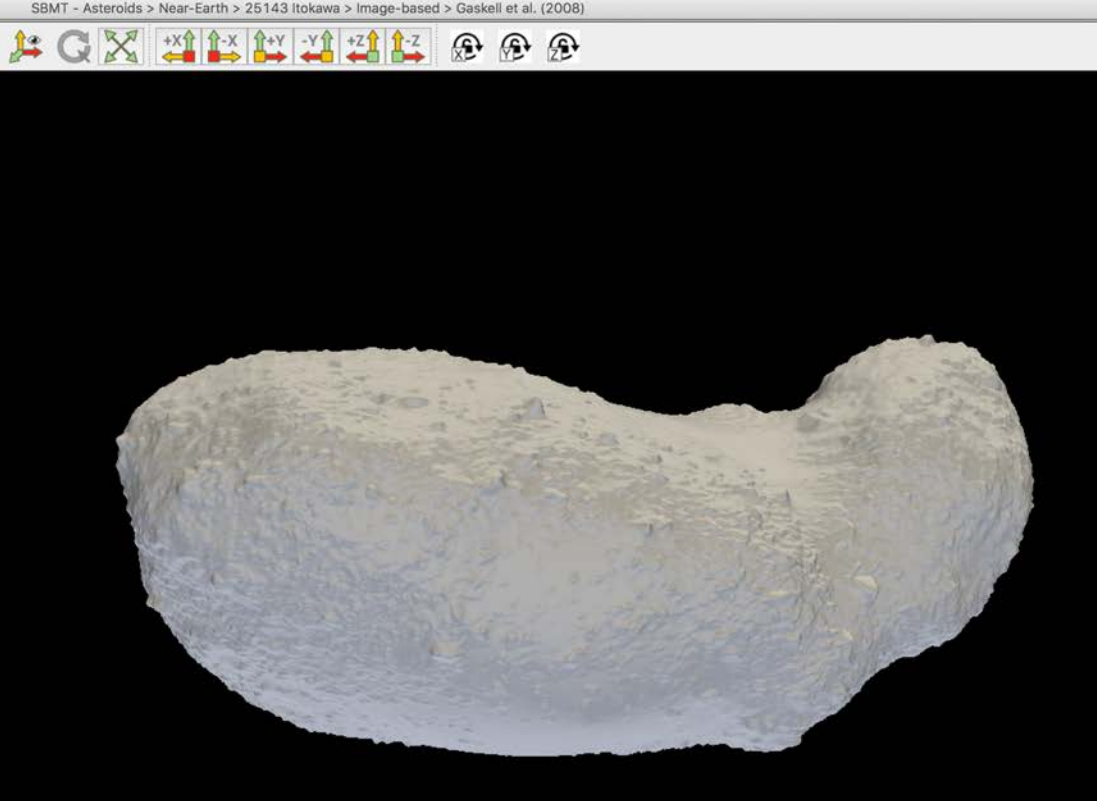

Plate colorings may take a minute or two to load for very high resolution shape models.

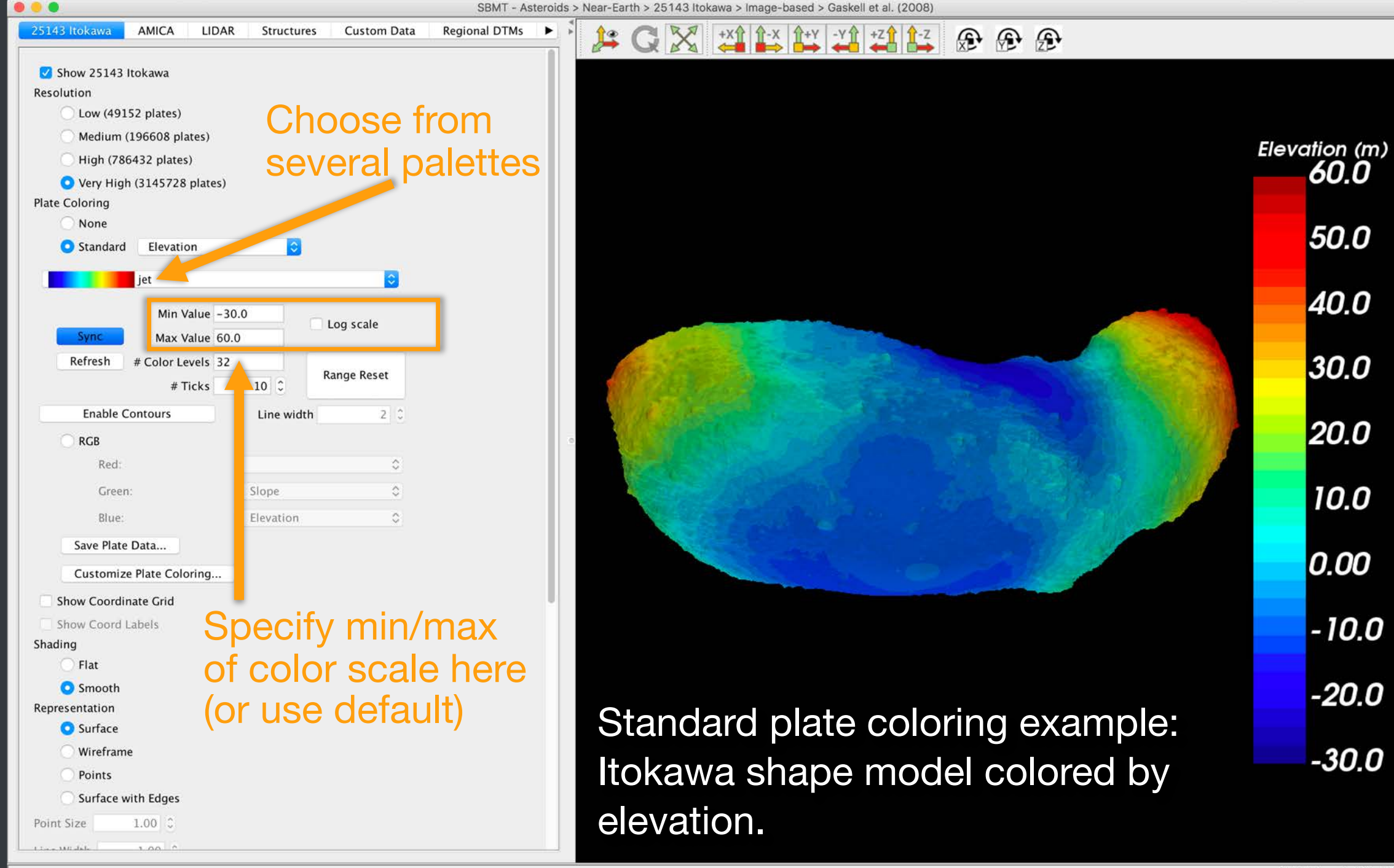

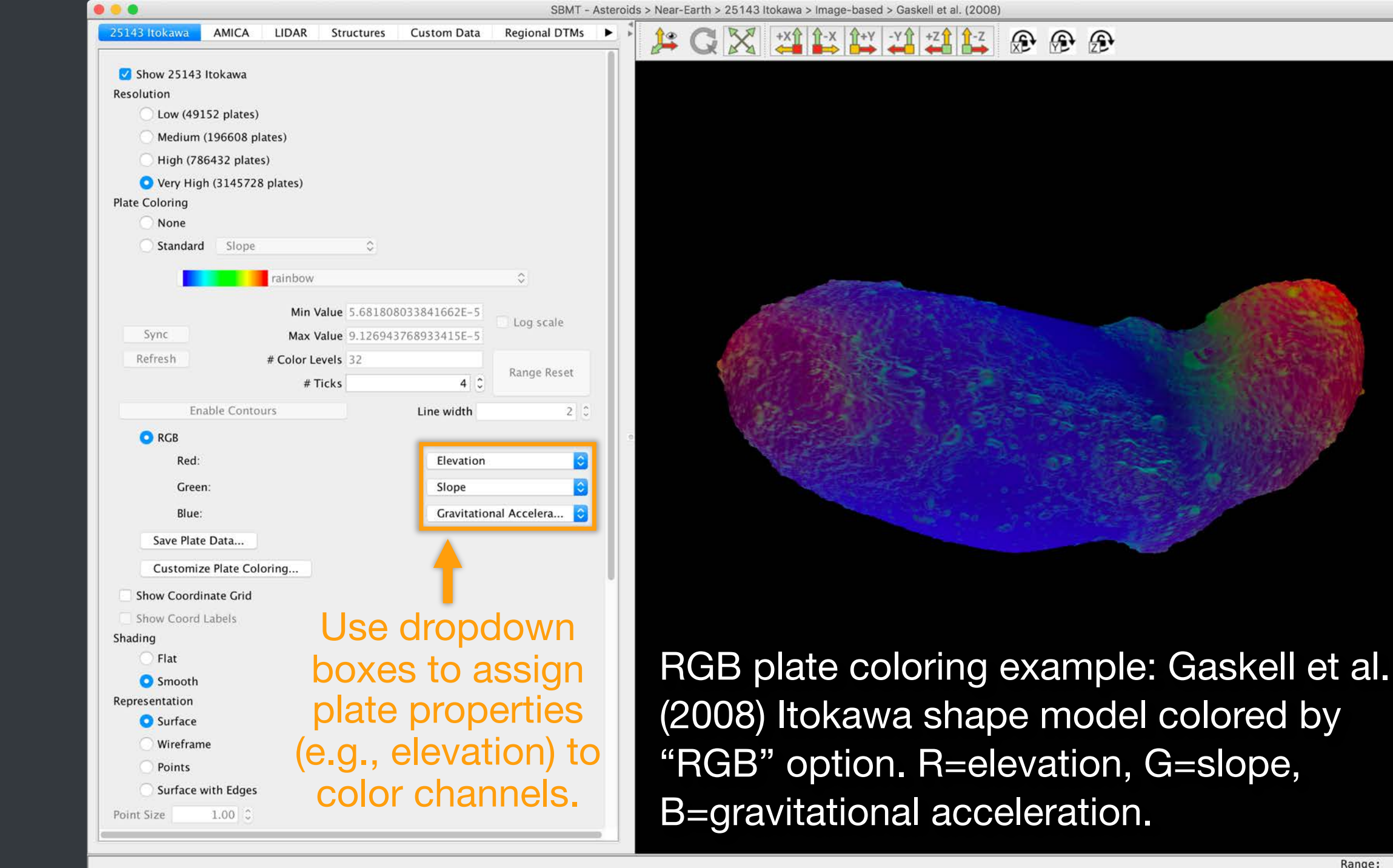

SBMT - Asteroids > Near-Earth > 25143 Itokawa > Image-based > Gaskell et al. (2008) 25143 Itokawa AMICA LIDAR Structures Custom Data Regional DTMs . -Y1 +Z1 1-Z æ æ æ Show 25143 Itokawa Resolution Low (49152 plates) Medium (196608 plates) High (786432 plates) • Very High (3145728 plates) Plate Coloring None Slope Standard 0 rainbow 0 Min Value 5.681808033841662E-5 Log scale Sync Max Value 9.126943768933415E-5 Refresh # Color Levels 32 Range Reset 4 0 # Ticks Enable Contours Line width 2 0 RGB Red: Green Blue: Save Plate Data... Click this button Customize Plate Coloring... Show Coordinate Grid to color plates Show Coord Labels Shading using a custom Flat Smooth data set. Representation Surface Wireframe Points Surface with Edges 1.00 🗘 Point Size

#### Example: Setting custom plate coloring.

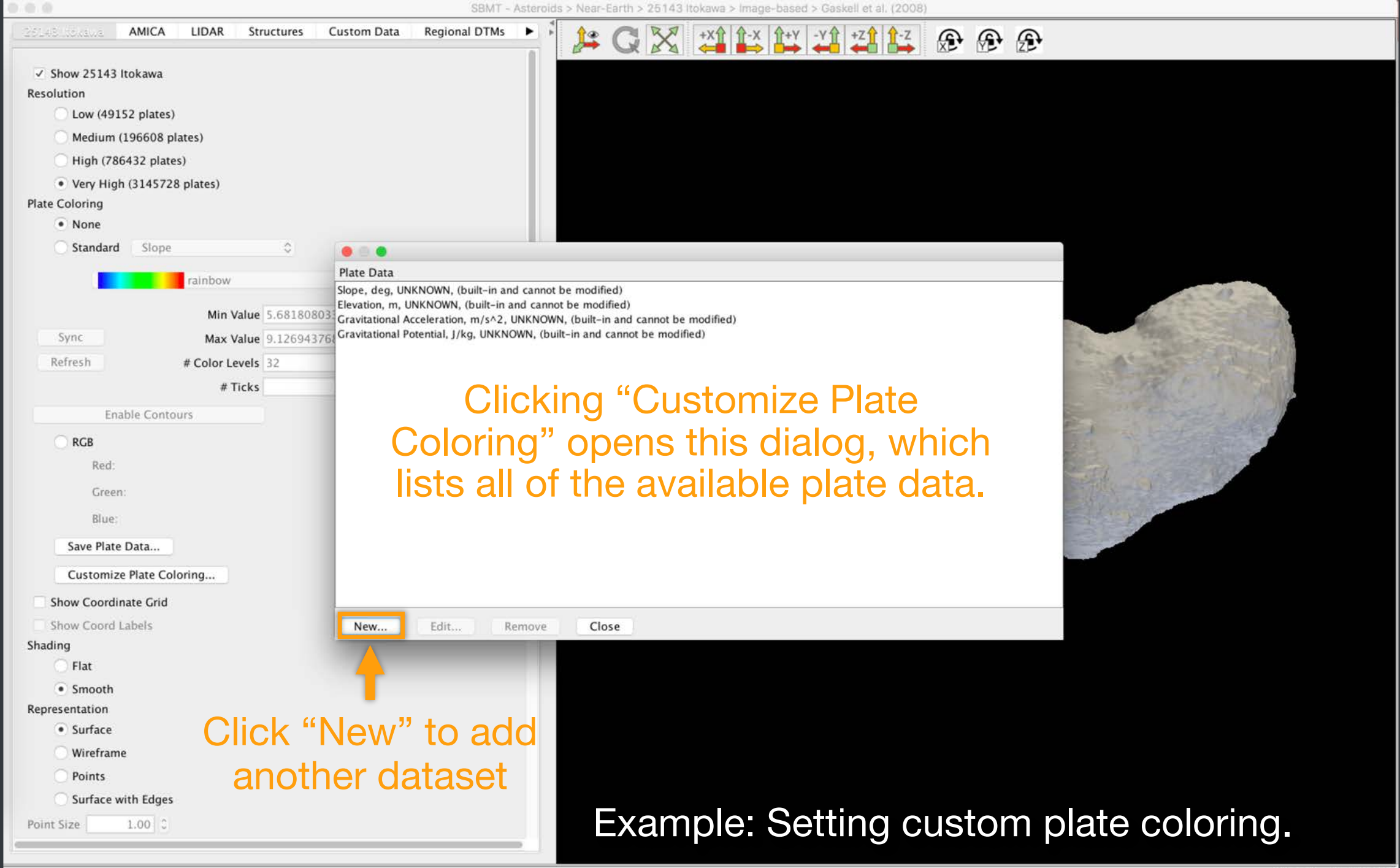

Range: 1.315 km

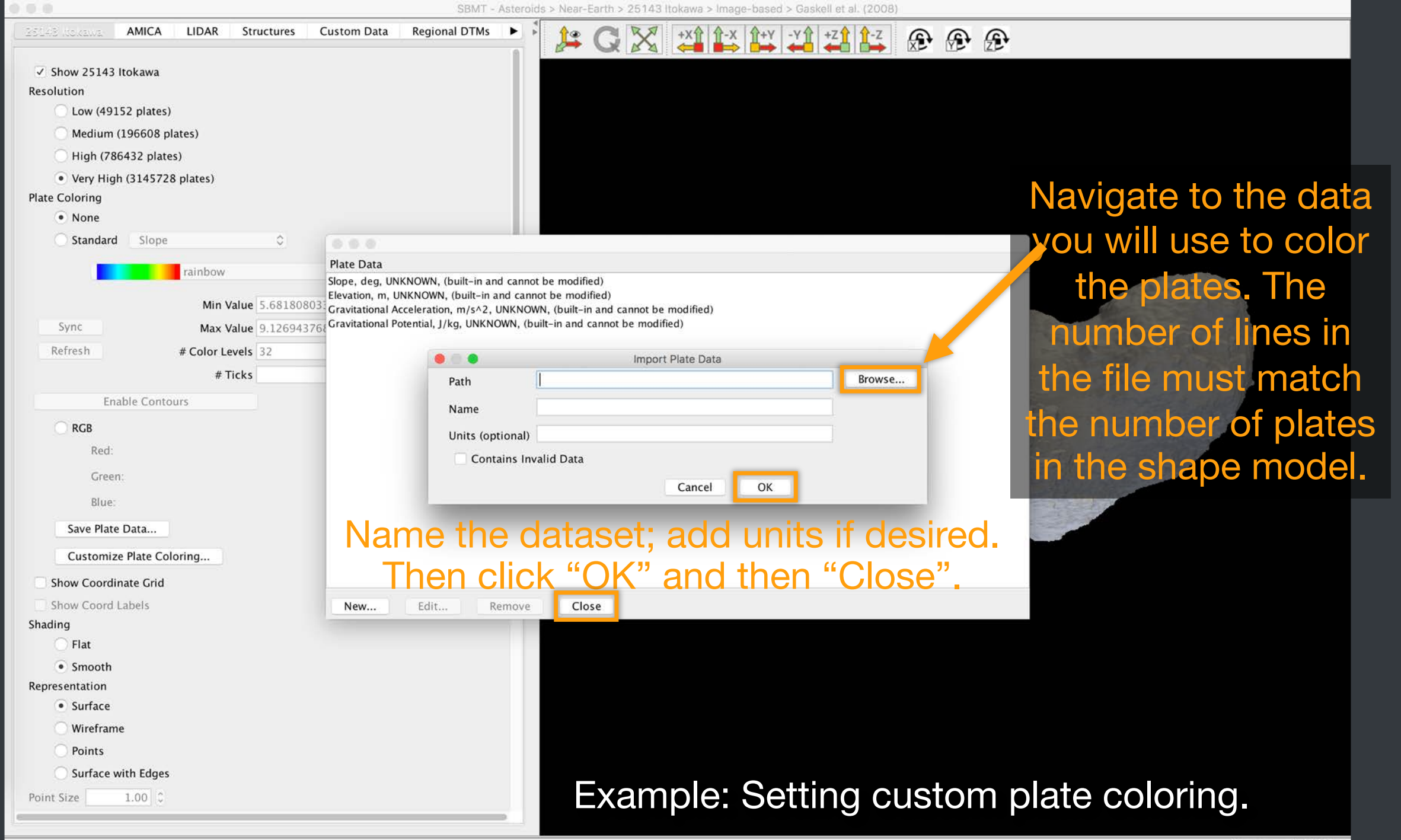

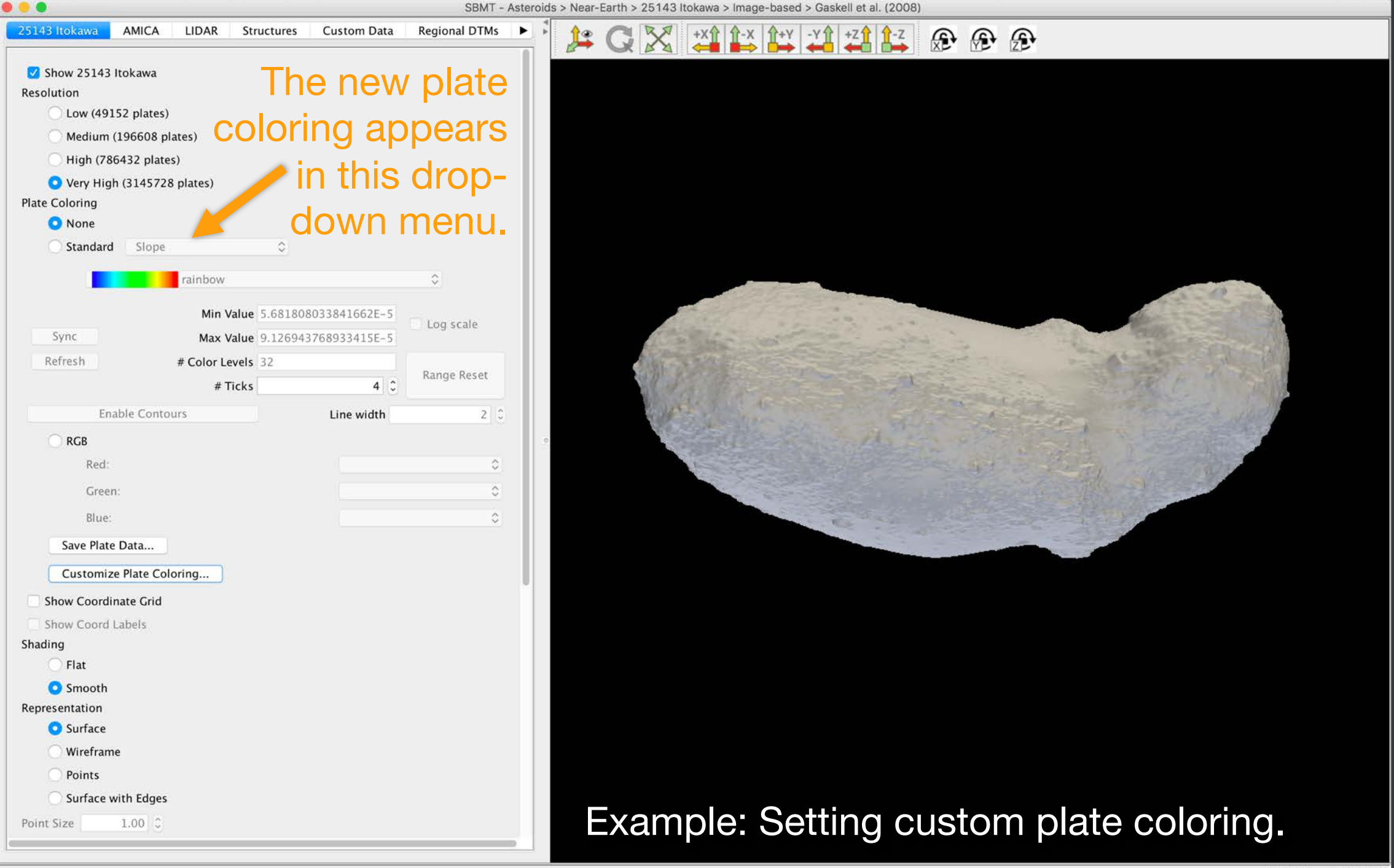

#### Click the button to toggle the gridon and off

|                              |              | SB          | 3MT - Asteroids > Near-Earth > 25143 Itokawa > Image-based > Gaskell |
|------------------------------|--------------|-------------|----------------------------------------------------------------------|
| 25143 Itokawa AMICA LIDAR    | t Structures | Custom Data |                                                                      |
| 🕑 Show 25143 Itokawa         |              |             |                                                                      |
| Resolution                   |              |             |                                                                      |
| O Low (49152 plates)         |              |             |                                                                      |
| O Medium (196608 plates)     |              |             |                                                                      |
| O High (786432 plates)       |              |             |                                                                      |
| 🗿 Very High (3145728 plates) |              |             |                                                                      |
| Plate Coloring               |              |             |                                                                      |
| O None                       |              |             |                                                                      |
| Standard Slope               | 0            |             |                                                                      |
|                              |              | 0           |                                                                      |
| Min Value                    | Range Reset  |             | and the second second                                                |
| Max Value                    | Sync         |             | st the                                                               |
| # Color Levels 32            | Apply        |             |                                                                      |
| # Ticks 5 0                  | Log scale    |             |                                                                      |
| Show Contours Line width     | 2.0          |             | N HTT                                                                |
|                              |              |             | · A A                                                                |
| ○ RGB                        |              |             | AXXXX                                                                |
| Red:                         |              | 0           | EXXXV                                                                |
| Green:                       |              | 0           | A A A                                                                |
| Blue:                        |              | 0           | CALLAR CONTRACTOR                                                    |
| Save Plate Data              |              |             |                                                                      |
| Customize Plate Coloring     | 1            |             |                                                                      |
| 🗹 Show Coordinate Grid       |              |             |                                                                      |
| Show Coord Labels            |              |             |                                                                      |
| Shading                      |              |             | Right clickin                                                        |
| O Flat                       |              |             |                                                                      |
| Smooth                       |              |             | a monu Eron                                                          |
| Representation               |              |             | a menu. Fior                                                         |
| U Surface                    |              |             |                                                                      |
| Wireframe                    |              |             | aria color. Sc                                                       |
| Points                       |              |             |                                                                      |

Show or hide coordinate grid

Ready

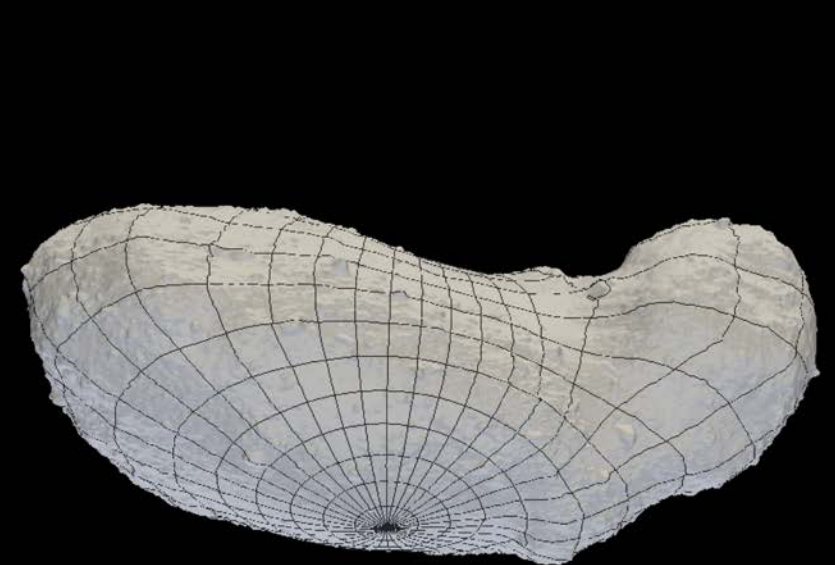

t al. (2008)

**A A A** 

Right clicking on the grid opens a menu. From it, you can change grid color, spacing, & line width.

## Show or hide coordinate grid

Ready

**Right clicking** on the grid opens a menu where you can change grid color, spacing, & line width.

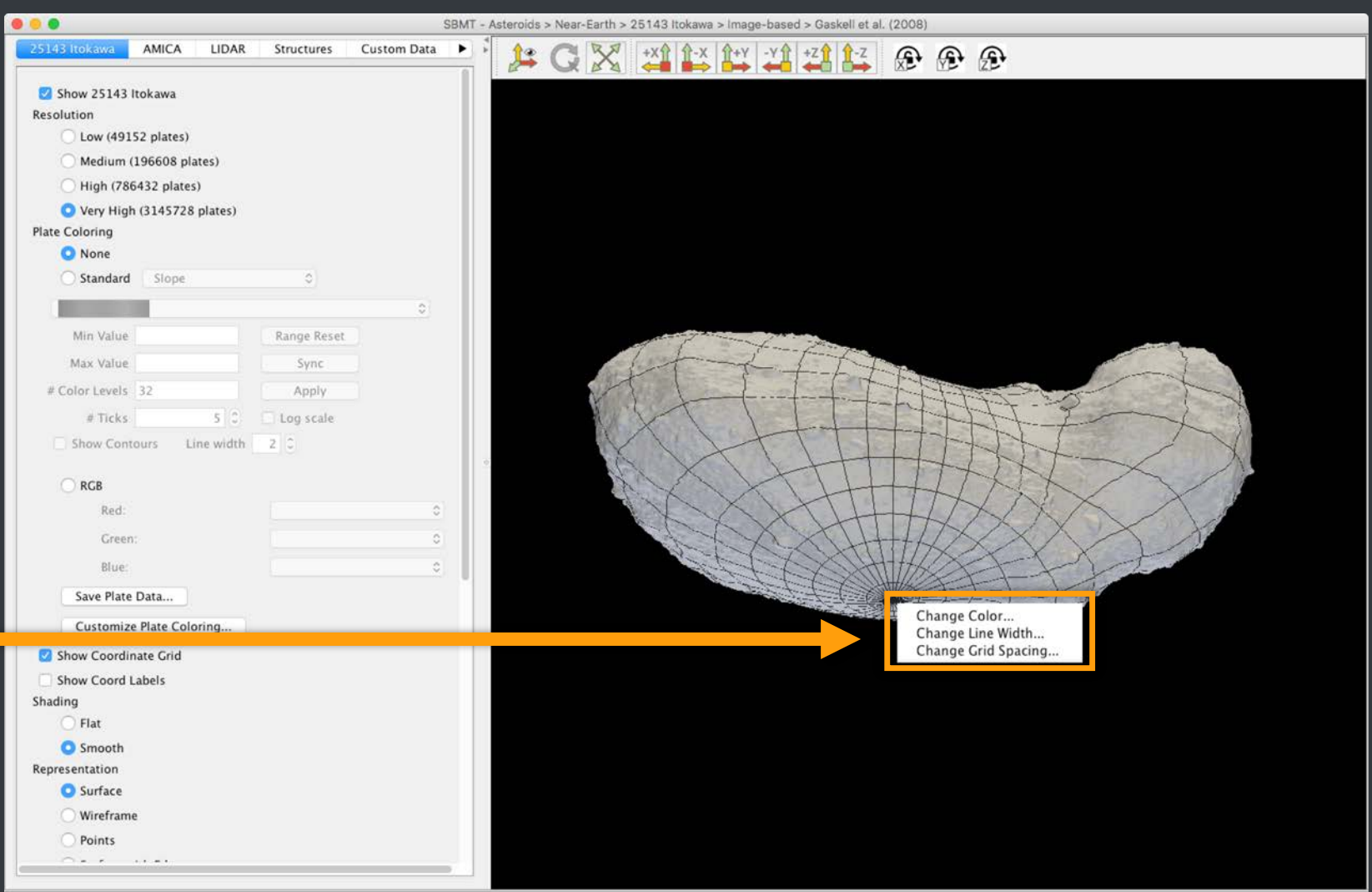

### Show or hide coordinate labels

|                                                                                                    | SBMT - Asteroids > Near-Earth > 25143 Itokawa > Image-based > Gaskell et al. (2008) |
|----------------------------------------------------------------------------------------------------|-------------------------------------------------------------------------------------|
| 25143 Itokawa AMICA LIDAR Structures Custom D                                                                                                    |                                                                                     |
| <ul> <li>Show 25143 Itokawa</li> <li>Resolution         <ul> <li>Low (49152 plates)</li> <li>Medium (196608 plates)</li> <li>High (786432 plates)</li> <li>Yery High (3145728 plates)</li> </ul> </li> <li>Plate Coloring         <ul> <li>None</li> <li>Standard Slope</li> <li>Standard Slope</li> </ul> </li> </ul> |                                                                                     |
| Min Value Range Reset<br>Max Value Sync<br># Color Levels 32<br>Apply<br># Ticks \$ C Log scale<br>Show Contours Line width 2 C<br>RGB<br>Red:<br>Green:<br>Blue:<br>Save Plate Data<br>Customize Plate Coloring<br>Show Coord Labels<br>Shading<br>Flat<br>Smooth<br>Representation                                   |                                                                                     |
| Surface Wireframe Points                                                                                                    | The latitude and longitude of the point beneath the cursor can be found here.       |

### Change surface representation

Ready.

Use buttons to select your preferred representation

|                                                                                                    | SBMT - Asteroids > Near-Earth > 25143 Itokawa > Image-based > Gaskell et al. (2008) |  |
|----------------------------------------------------------------------------------------------------|-------------------------------------------------------------------------------------|--|
| 25143 Itokawa AMICA LIDAR Structures Custom Data Re                                                                                                    |                                                                                     |  |
| Show 25143 Itokawa Resolution <ul> <li>Low (49152 plates)</li> <li>Medium (196608 plates)</li> <li>High (786432 plates)</li> <li>Very High (3145728 plates)</li> </ul> Plate Coloring <ul> <li>None</li> <li>Standard Slope</li> <li>Min Value 0.0034566910471767187</li> <li>Sync</li> <li>Max Value 90.02471160888672</li> <li>Refresh # Color Levels 32</li> </ul> | C<br>Log scale                                                                      |  |
| # Ticks       4         Enable Contours       Line width         RGB       Red:         Green:       Blue:         Save Plate Data       Customize Plate Coloring         Customize Plate Coloring       Show Coord Labels         Shading       Flat         Smooth       Representation         Ø Surface       Wireframe         Point Size       1.00             |                                                                                     |  |

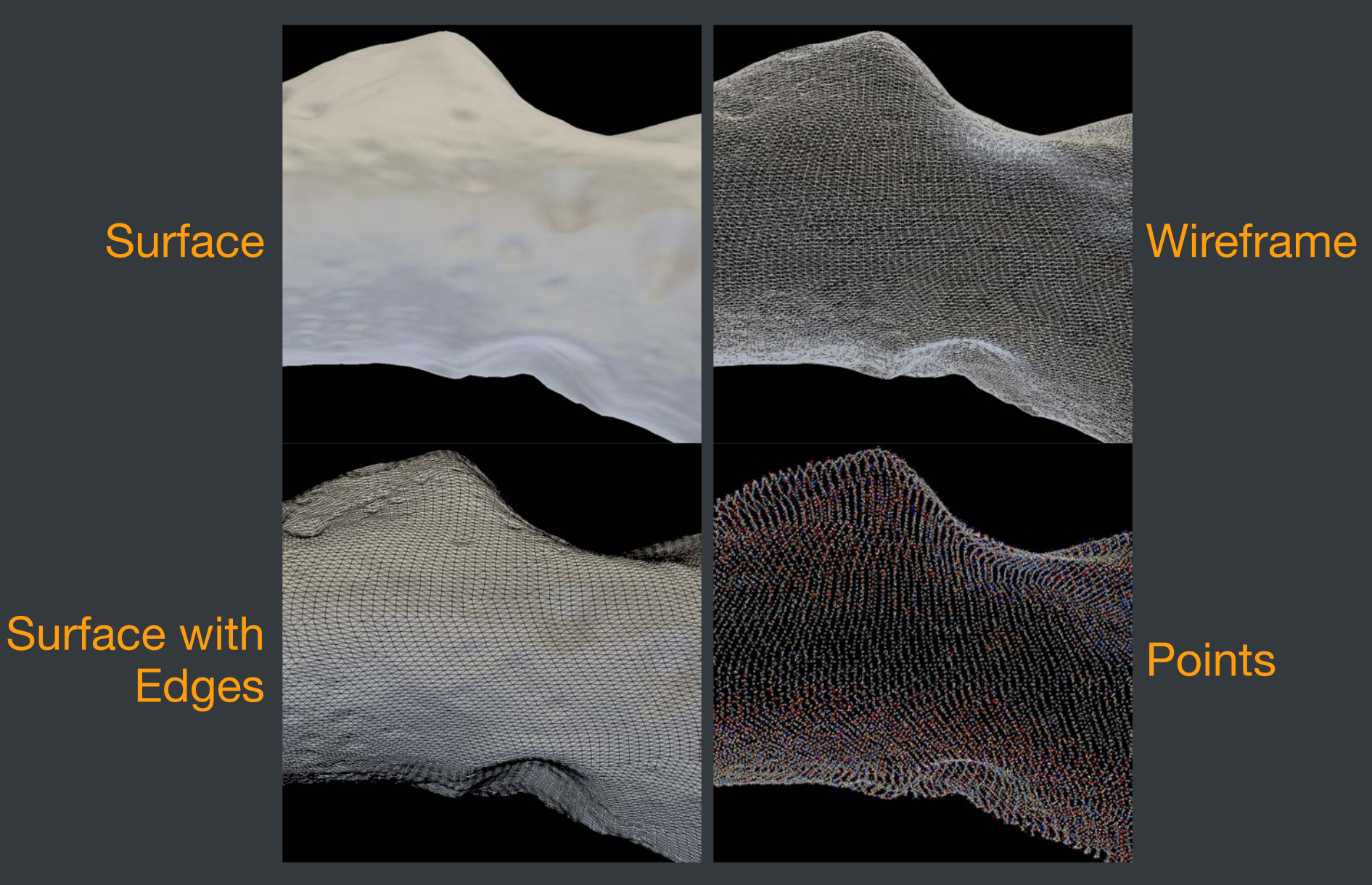

Example: Identical regions of a shape model displayed by the four different representations.

#### Scroll to bottom of control panel

See shape model statistics

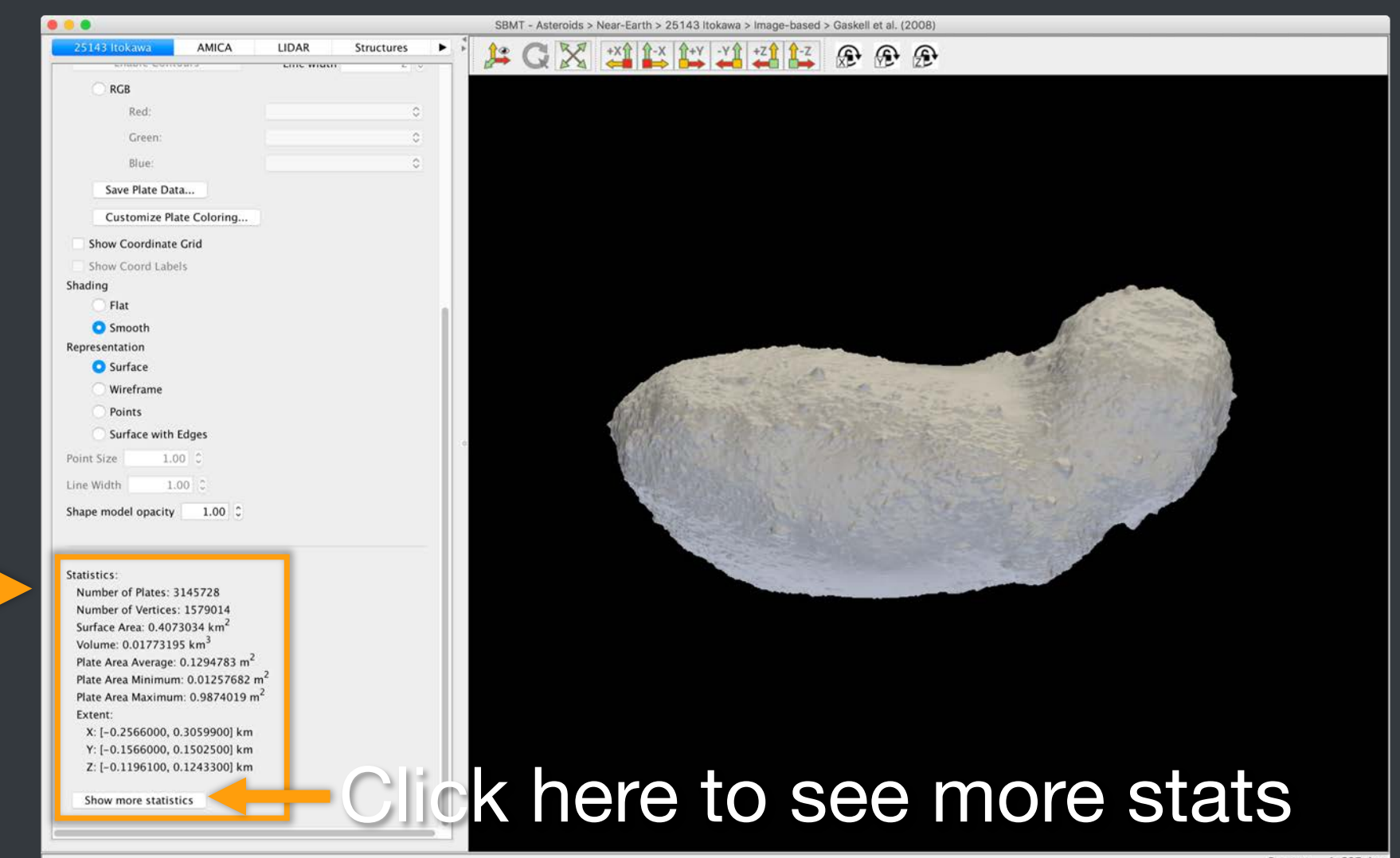

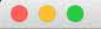

| Δ. | LIDAR | Structures |
|----|-------|------------|

| 25143 Itokav  | va        | AMICA | LIDAR |  |
|---------------|-----------|-------|-------|--|
|               |           |       | <br>  |  |
| Points        |           |       |       |  |
| 🔘 Surfac      | e with Ed | ges   |       |  |
| Point Size    | 1.00      | 0     |       |  |
| Line Width    | 1.00      | 0     |       |  |
| Shape model o | pacity    | 1.00  |       |  |

#### Statistics:

Number of Plates: 3145728 Number of Vertices: 1579014 Surface Area: 0.4073034 km<sup>2</sup> Volume: 0.01773195 km<sup>3</sup> Plate Area Average: 0.1294783 m<sup>2</sup> Plate Area Minimum: 0.01257682 m<sup>2</sup> Plate Area Maximum: 0.9874019 m<sup>2</sup> Extent:

X: [-0.2566000, 0.3059900] km Y: [-0.1566000, 0.1502500] km Z: [-0.1196100, 0.1243300] km

#### Number of Edges: 4718592

Reference Potential: -0.014684684411415587 J/kg Plate Area Standard Deviation: 0.05370479 m<sup>2</sup> Edge Length Average: 0.5972759 m Edge Length Minimum: 0.1315280 m Edge Length Maximum: 2.263674 m Edge Length Standard Deviation: 0.1924139 m Is Surface Closed? Yes Centroid:

[7.041067e-05, -1.385976e-05, -4.549023e-05] km Moment of Inertia Tensor Relative to Origin: [0.0001125640, 1.296387e-05, -7.127515e-07] [1.296387e-05, 0.0003764662, -2.820284e-07] [-7.127515e-07, -2.820284e-07, 0.0003962564] Moment of Inertia Tensor Relative to Centroid: [0.0001125640, 1.296385e-05, -7.128083e-07] [1.296385e-05, 0.0003764660, -2.820172e-07] [-7.128083e-07, -2.820172e-07, 0.0003962563]

#### 

It's normal for the SBMT to be unresponsive for 30 – 60 seconds after clicking "Show more statistics" for very high resolution shape models.

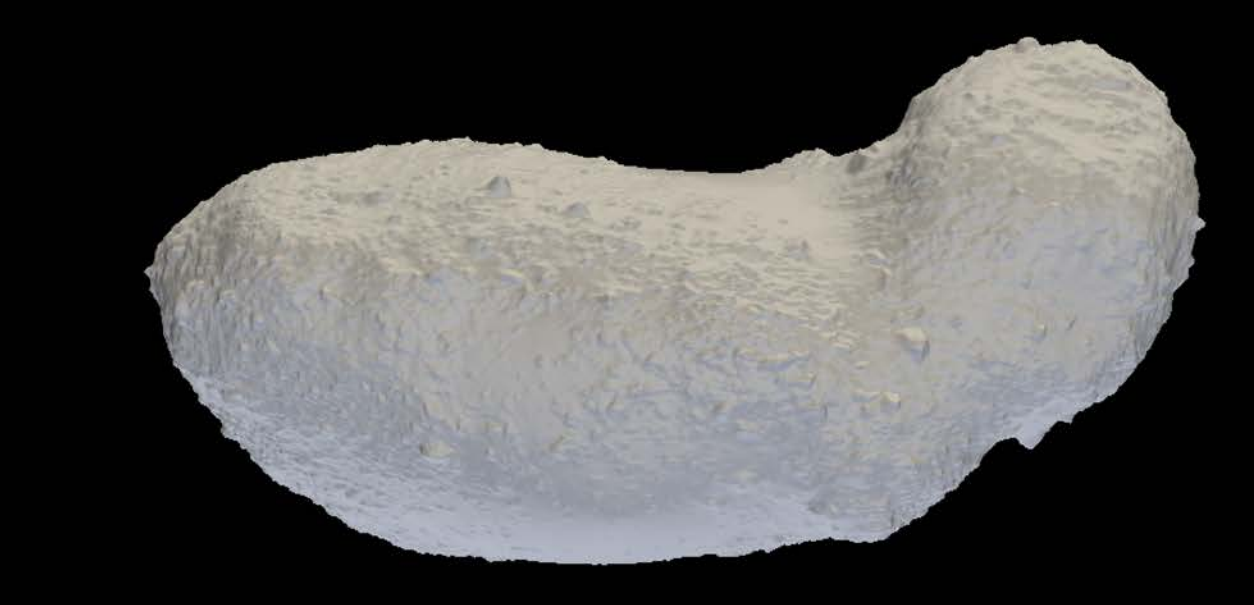

#### Example: The view after clicking "Show more statistics".

### This SBMT tutorial explains how to:

- Select a shape model
- Manipulate shape models in the rendering panel
- Work with shape models using the control panel
- Export a shape model

#### Exporting a shape model

- In the menu bar, click "File", then "Export shape model to".
- Select the file format of your choice (PLT, OBJ, STL).
- Give the file a name.
- Click "Save".

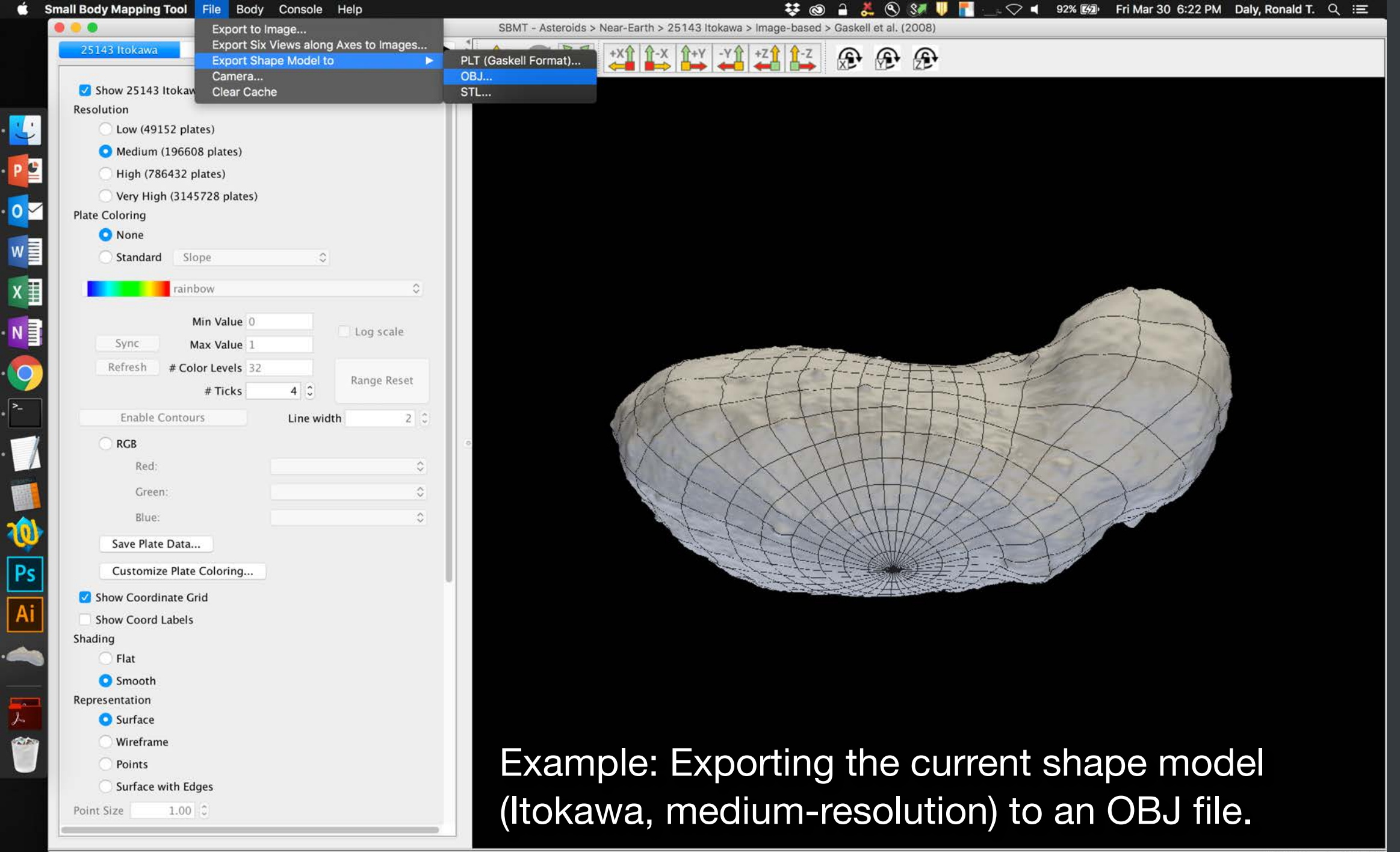

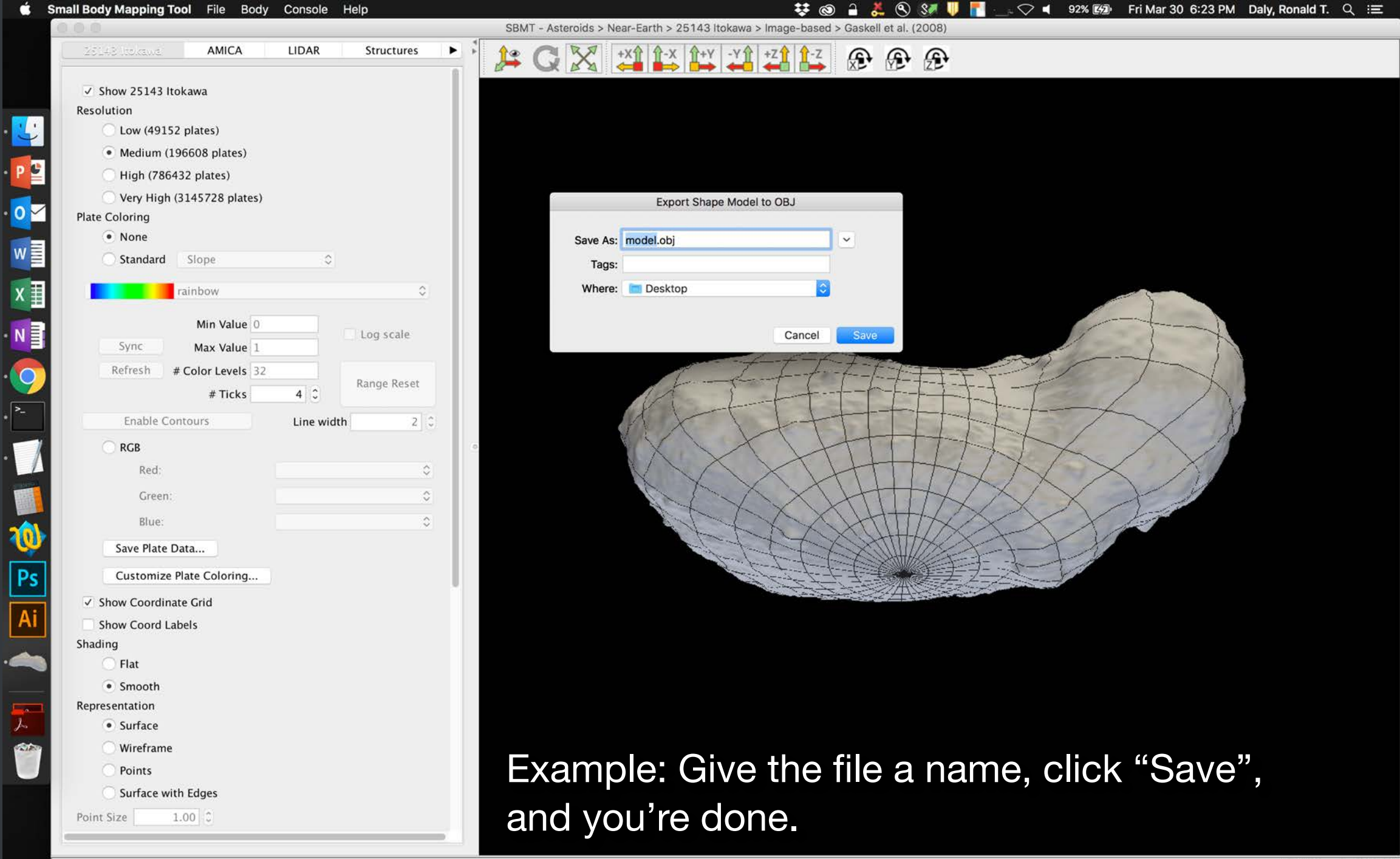

Range: 1.324 km

# SBMT

# For more information, visit sbmt.jhuapl.edu.

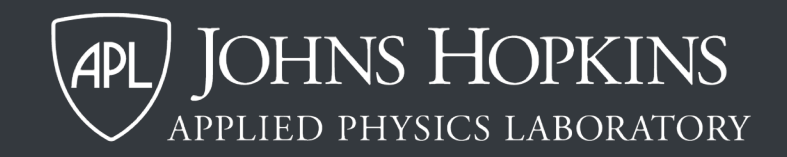